## Secure File Pro Client Log in Instructions

- 1. You will receive an email advising that an account has been created.
- 2. The email will include your username and a link to access the portal. The link will expire in 48 hours.
- 3. When the next window appears once you have clicked on the link to access the portal, please enter the last four digits of the SSN or EIN issued to you.
- 4. Create a password for your account. The password must contain an upper-case letter, a lower-case letter, a number and a special character.

To Download documents from preparer:

- 1. When the home page displays, notice the My Folder menu to the left.
- 2. Click Documents from Preparer.
- 3. In the right window, your documents should appear. Click the Download link for a document.
- 4. Select to open or save the file.
- 5. If you select Save, follow the normal procedure you use when saving a file to your computer.

To Submit a document to your preparer:

- 1. Click the Documents to Preparer link under the My Folder section.
- 2. In the right window, click the Upload link.
- 3. Click the Select button to search for the file you would like to upload.
- 4. The file should display under the button. Click the Upload button.
- 5. The file will display in the right window. You have the opportunity at this time to rename or delete the file if necessary.
- 6. Your preparer will be notified that a file is ready for downloading from you.

If you have any questions, please contact our office.